## CBS 220系列交換器上的GVRP組態

### 目標

本文說明如何在思科商務220系列交換器上啟用和設定GARP VLAN註冊通訊協定 (GVRP)。

簡介

GVRP允許裝置動態交換VLAN配置資訊,以簡化VLAN配置。GVRP基於通用屬性註冊 協定(GARP)。 當交換機通過GVRP和GVRP註冊接收VLAN資訊時,接收介面將加入該 VLAN。如果介面嘗試加入不存在的VLAN,並且啟用了動態VLAN建立功能,交換機將 自動建立VLAN。

必須在全域性和每個埠上啟用GVRP。啟動後,它會傳輸和接收GARP封包資料單元 (GPDU)。未傳播已定義但未活動的VLAN。若要傳播VLAN,它必須在至少一個連線埠 上啟動。預設情況下,GVRP在全域性和埠上禁用。

適用裝置 |軟體版本

• CBS220系列<u>(產品手冊)</u> | 2.0.0.17

GVRP設定

步驟1

登入到CBS220交換機的Web使用者介面(UI)。

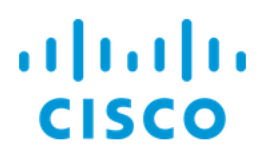

# Switch

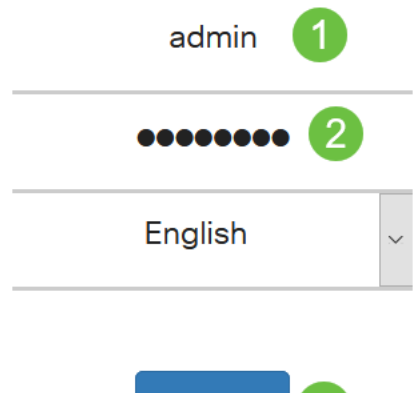

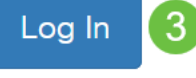

#### 步驟2

選擇VLAN Management > GVRP Settings。

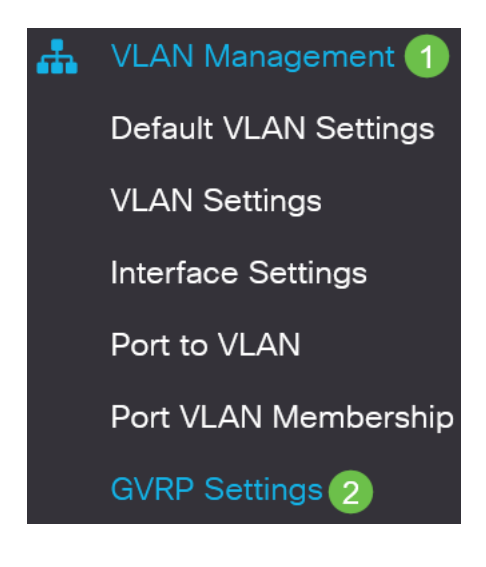

#### 步驟3

選中GVRP Global Status覈取方塊以在交換機上全域性啟用GVRP。

## **GVRP** Settings

GVRP Global Status: CEnable

步驟4

按一下Apply以設定全域性GVRP狀態。

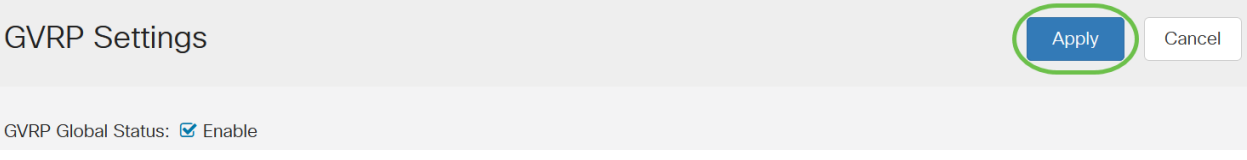

步驟5

從*Filter:* 中選擇*Port*或*LAGInterface Type equals to*下拉選單。按一下**Go**以顯示所選介 面型別的設定。

**GVRP Setting Table** 

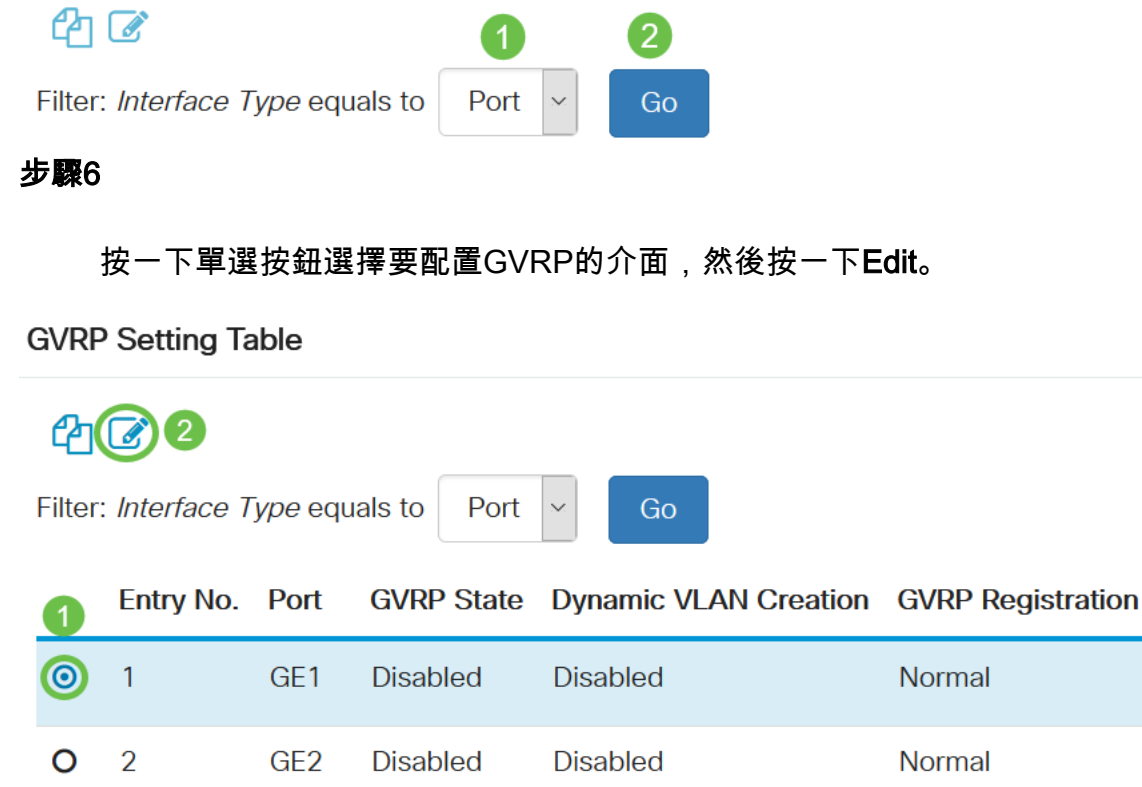

第7步

配置以下欄位:

- Interface 選擇要編輯的介面(埠或LAG)。埠必須在常規或中繼模式下配置以支援 GVRP。
- GVRP狀態 選擇以在此介面上啟用GVRP。
- 動態VLAN建立 選中Dynamic VLAN Creation欄位中的Enable覈取方塊,以便在選定介 面上接收到該VLAN的GVRP資訊時,動態建立VLAN。如果禁用了動態VLAN建立,則交 換機只能識別手動建立的VLAN。

• GVRP Registration — 選中GVRP Registration欄位中的Enable覈取方塊,以在選定介面 上接收到該VLAN的GVRP資訊時使選定介面加入VLAN。如果已禁用GVRP註冊,則介面 僅與它被手動配置為開啟的VLAN關聯。

## Edit GVRP Settings

| Interface:             | • Port                    | GE1        | <b>O</b> LAG | LAG1 V |
|------------------------|---------------------------|------------|--------------|--------|
| GVRP State:            | 🗹 Enable                  | 2          |              |        |
| Dynamic VLAN Creation: | 🗹 Enable                  | e <b>3</b> |              |        |
| GVRP Registration:     | <ol> <li>Norma</li> </ol> | al         |              |        |
|                        | O Fixed                   | 4          |              |        |
|                        | <b>O</b> Forbid           | den        |              |        |

#### 步驟8

按一下**Apply**儲存所選介面的更新GVRP設定。

| Edit GVRP Sett         | ngs                                                          | × |
|------------------------|--------------------------------------------------------------|---|
| Interface:             | ● Port GE1 ~ OLAG LAG1 ~                                     |   |
| GVRP State:            | ✓ Enable                                                     |   |
| Dynamic VLAN Creation: | ✓ Enable                                                     |   |
| GVRP Registration:     | <ul> <li>Normal</li> <li>Fixed</li> <li>Forbidden</li> </ul> |   |
|                        |                                                              |   |

Close

Apply

## 結論

你成功了!您已成功在CBS220交換機上配置GVRP。

如需更多設定,請參閱<u>思科商務220系列交換器管理指南</u>。